## Basic Procedure for Sending Scan Files by Email

Scanner

y 🕨

3 & W: Text / Line Ar

Auto Detect

1 Sided Original 🛯 🛯

Original Feed Type 🖪 🖪

Ready

1) Press the [Home] key on the top left of the control panel, and press the [Scanner] icon on the [Home] screen.

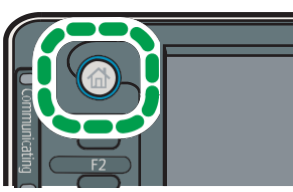

2) Press the [Email] tab

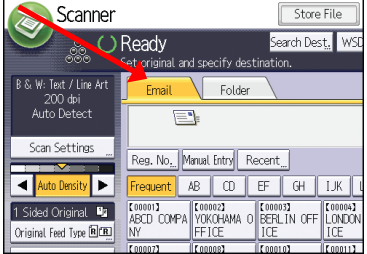

- 3) Place originals (papers needed to be scanned) on the want manually put it Facedown on the glass.
- 4) Press [Manual Entry].
- 5) Enter the e-mail address.
- 6) Press [OK] at the top right corner of the screen.
- 7) Specify the e-mail sender, press [Sender Name], and then press [no-reply].

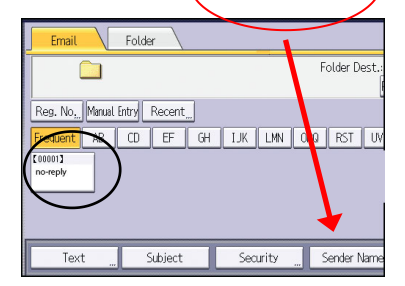

- 8) Press [OK]
- 9) Press the [Start] key
- 10) In case you are using the glass, on the screen there is counting down 1 min if you want to add more pages press the [Start] if there are no pages to be added press [#]
- 11) To check on the sending process at the top right click on [Scanned file Status].

|                                       | Store File        | e Scanne  | ed Files Status                   |
|---------------------------------------|-------------------|-----------|-----------------------------------|
| Ready                                 | Search Dest,      | WSD Dest. | Preview                           |
| Set original and specify destination. |                   |           |                                   |
| Email Fold                            | ler               |           |                                   |
|                                       |                   |           | Email Addre:                      |
| Reg. No, Manual Entry                 | Recent            |           | То                                |
| Frequent AB CD                        | EF GH IJ          | K LMN C   | PQ RST U                          |
| ABCD COMPA<br>NY FFICE                | A 0 BERLIN OFF LO | NDON OFF  | OOODSI<br>EW YORK O LOS<br>FICE S |
| [00007] [00008]                       | [00010] [00       | 00113 00  | 00123488                          |

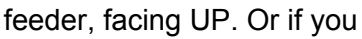

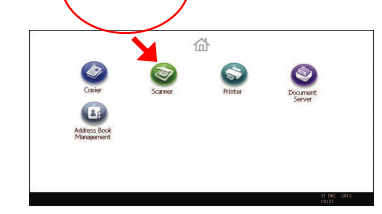

Store File

Search Dest. WSI

ecent

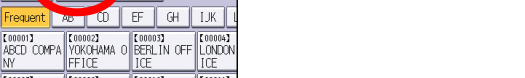